# Secure Message Center Reference Guide

This Reference Guide shows how to view and send messages and documentation via the Secure Message Center located on the Agent Portal.

### Step 1: Log in to the Agent Portal

• Click on "Secure Messaging Center" along the left-hand menu

### Step 2: Viewing Inbox

- New Messages will show up in red next to "Inbox"
- Clicking on a message will allow the viewing of it and any attachments

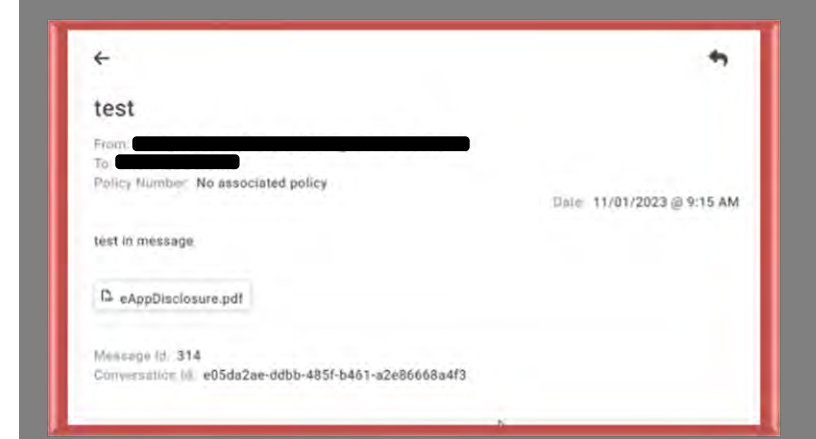

### Step 3: Composing a message

- Click "Compose"
  - Chose the option from the dropdown menu that best matches the subject matter for the communication.

| g Compose | Choose an option                                                                                                    |
|-----------|----------------------------------------------------------------------------------------------------|
| 🖬 Inbox 🚥 | Choose an option<br>Agent Commissions<br>Agent re-instatements                                                                                                    |
| 4 Sent    | Agent Berkang/Dontracting<br>Death Claimse <sup>4</sup><br>New Business (ulumitistions, pending cases, delivery requirements)<br>Other (viewn harmoraddess changes, payment ingunes, wribitet (stated)<br>Policy Services (surrenders, loans, owner/beneficiary changes)<br>Underwrifing |
|           | B Z Ų &                                                                                                    |
|           |                                                                                                    |

# Secure Message Center Reference Guide

### Step 4: Fill in the necessary fields

• Fill in the Associated policy number (if necessary) and click "Validate"

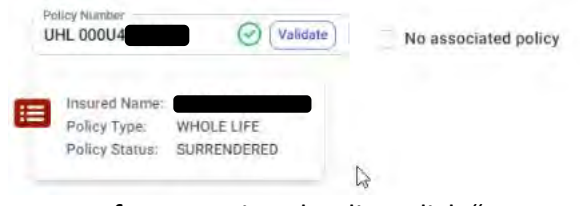

- If no associated policy, click "No associated policy"
- Fill in the Subject of the message
- Type the message
- Add any attachments pertinent to the message
- Click "Send"

#### Notes:

- After 90 days of inactivity, the message will "expire"
  - This means that the message cannot be responded to. Any discussion on the topic will need a new message to continue
  - A response within the 90 days restarts the timer for inactivity
- After 180 days, the message will no longer be viewable in the Secure Message Center

| Aichael L Jahre - Mi Jahre | New Message                                    |       |
|----------------------------|------------------------------------------------|-------|
|                            | What is your message about?                    |       |
| g Compose                  | Agent Committations                            | -9    |
| ם Inbox                    | Policy Number No associated policy             |       |
|                            | Policy founded must be at least 7 characters.  |       |
|                            | Subject                                        |       |
|                            | Enter secure massage and drop attachments have |       |
|                            | B Z <u>U</u> ⊕                                 |       |
|                            | 👔 Add Arrachment                               | 1.000 |
|                            |                                                |       |